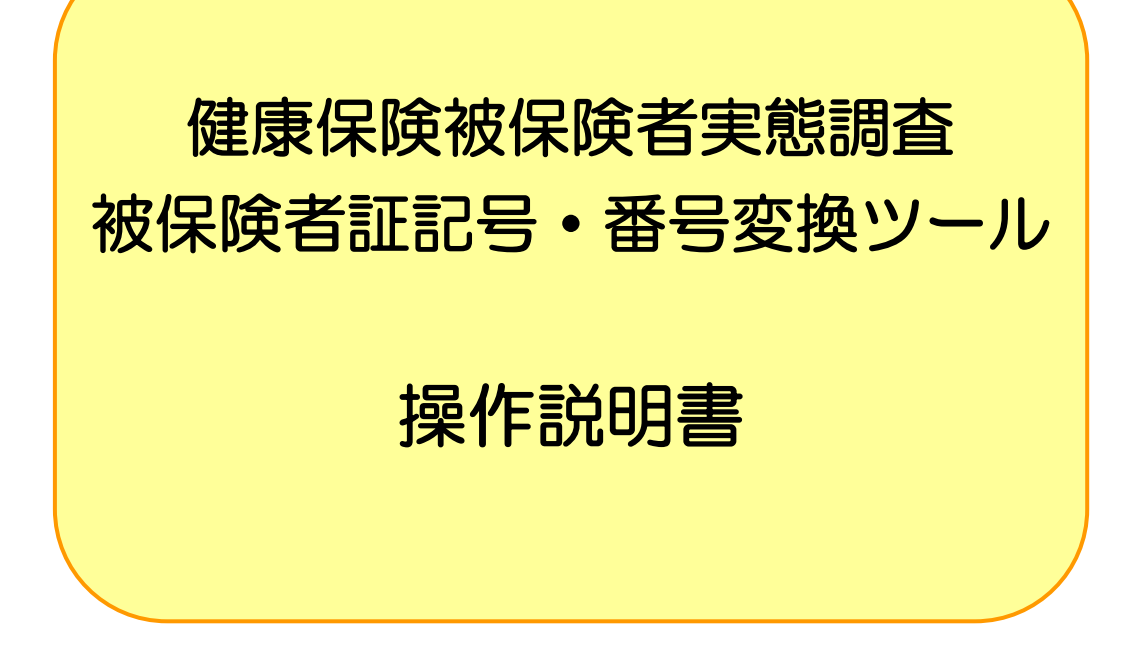

平成30年 4月

厚生労働省保険局調査課

# 目 次

# 1 被保険者証記号・番号変換ツールについて ......1

| 1-1 概要                          | 1 |
|---------------------------------|---|
| 1-1-1 はじめに                      | 1 |
| 1-1-2 本ホームページ上よりダウンロードできるものについて | 1 |

2 作業フロー.....2

# 3 被保険者証記号・番号変換ツールの導入と削除3

| 3-1 稼動条件                         | З  |
|----------------------------------|----|
| 3-2 被保険者証記号・番号変換ツールの導入(インストール)   | 5  |
| 3-3 被保険者証記号・番号変換ツールの削除(アンインストール) | 9  |
| 3-4 被保険者証記号・番号変換ツールの起動と終了        | 19 |
| 3-4-1 起動                         |    |
| 3-4-2 終了                         |    |
| 4 被保険者証記号・番号変換処理                 | 20 |

| 付録. |                  |    |
|-----|------------------|----|
| 4-2 | 添付書・調査票ファイルを変換する | 21 |
| 4-1 | 変換ファイル指定画面の説明    |    |

## 1 被保険者証記号・番号変換ツールについて

### 1-1 概要

1-1-1 はじめに

本調査においては、以下について磁気媒体による提出が可能となっています。

- 添付書(※)
- 調査票(※)
  - ※ 添付書と調査票は1つのファイルにまとめて作成

1-1-2 本ホームページ上よりダウンロードできるものについて

磁気媒体で提出する健康保険組合、全国健康保険協会(以降「協会けんぽ」と記載します。) 向けに以下を用意しました。必要に応じダウンロードして活用することができます。

〇被保険者証記号・番号変換ツール

被保険者証記号・番号変換ツールは以下の機能を持っています。

- 「調査票等作成支援システム」以外の方法で作成した、健康保険組合の添付書・調査票ファイルの変換
- ・ 協会けんぽの添付書・調査票ファイルの変換
- 変換前後の被保険者証記号・番号を記録した被保険者証記号・番号 対応リスト(保険者控え 用)ファイルの出力
- ※「調査票等作成支援システム」を使用して作成した添付書・調査票ファイルは既に変換されて います。被保険者証記号・番号変換ツールを使用せず、そのまま提出して下さい。

※被保険者証記号・番号変換ツールでは船員保険の添付書・調査票ファイルは変換できません。

- ※被保険者証記号・番号 対応リスト(保険者控え用)ファイルは変換前の記号・番号が含まれ ています。誤って削除したり、外部に流出しないよう大切に保管して下さい。
- ※ご利用のパソコンに既に過去の被保険者証記号・番号変換ツールがインストールされている場合、新しいバージョンの被保険者証記号・番号変換ツールをインストールする前に、過去の被保険者証記号・番号変換ツールを削除(アンインストール)する必要があります。過去の被保険者証記号・番号変換ツールを削除(アンインストール)した場合は、必ずパソコンの再起動を行ってから新しいバージョンの被保険者証記号・番号変換ツールをインストールして下さい。

# 2 作業フロー

健康保険組合、協会けんぽは以下の作業手順で作業を行って下さい。

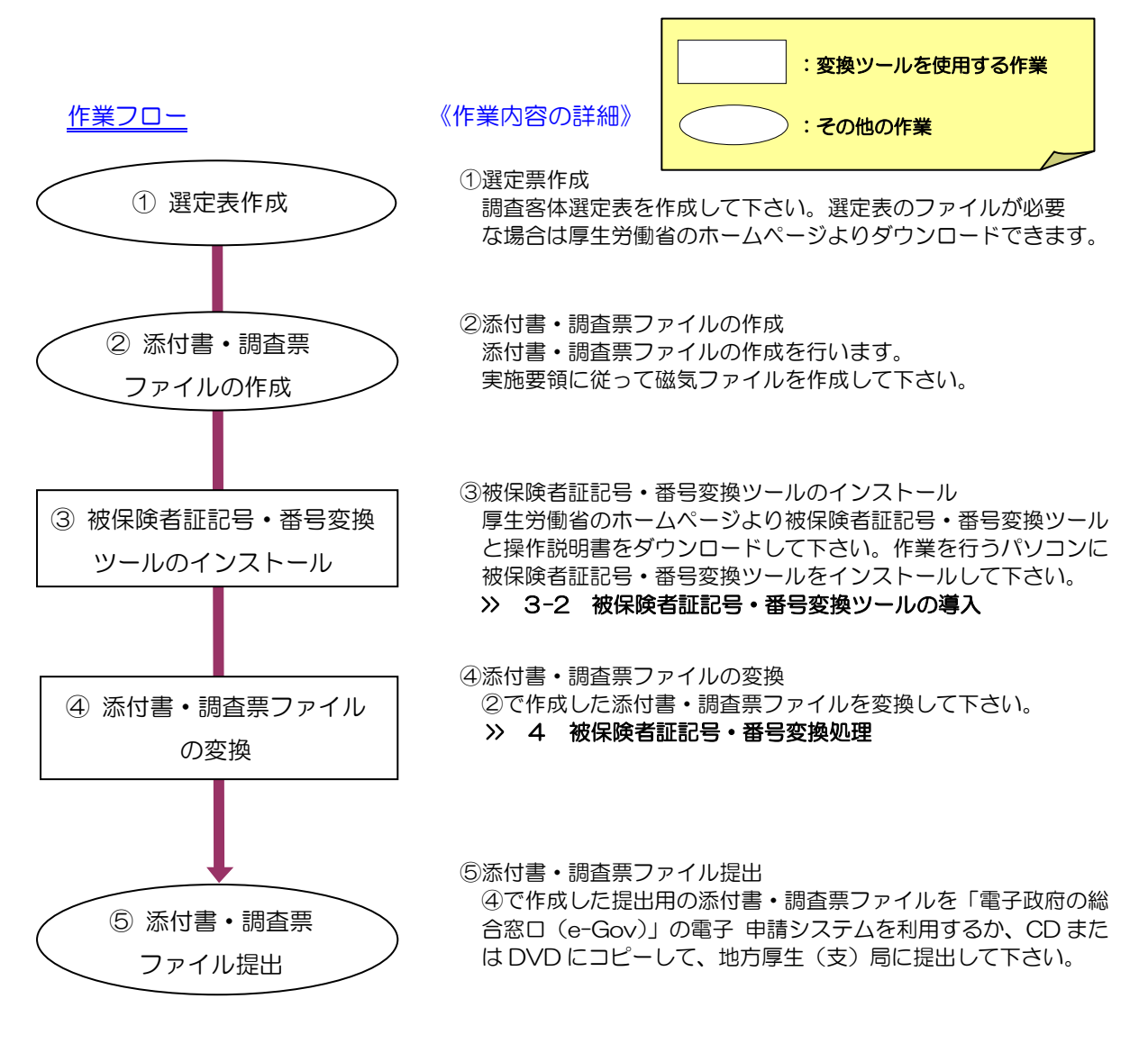

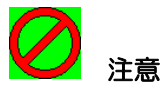

変換時に出力される被保険者証記号・番号 対応リスト(保険者控え用)ファイルや②で作成 した添付書・調査票ファイルは変換前の記号・番号が含まれています。誤って提出しないよう 注意して下さい。

# 3 被保険者証記号・番号変換ツールの導入と削除

### 3-1 稼動条件

被保険者証記号・番号変換ツールに必要なシステム稼動要件は以下の通りです。

| システム      | 要件                                        |
|-----------|-------------------------------------------|
| ハードディスク   | 添付書・調査票ファイルのファイルサイズの2倍以上の空                |
|           |                                           |
| メモリ       | (256メガバイト以上を推奨)                           |
| ディスプレイ解像度 | 1024×768 ピクセル以上                           |
|           | Microsoft Windows7 : <mark>注意(1)参照</mark> |
| OS        | Microsoft Windows8.1                      |
|           | Microsoft Windows10                       |

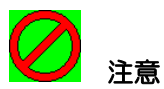

(1) Windows7に関しては、正しく動作するために画面のデザインを変更していただ く必要があります。

Windows のタスクバーの[スタート] →[コントロールパネル] を立ち上げ、[個人 設定] をクリックすると[個人設定] 画面が表示されます。(または、画面上で右ク リックして個人設定] をクリックします。)

| すべてのコントロール バネル項目     |                       |                       | _ 8 ×                             |
|----------------------|-----------------------|-----------------------|-----------------------------------|
| 🕗 😔 - אלא ארםאלב א 🥵 | すべてのコントロール パネル項目 🗸    |                       | <ul> <li>レイントロールパネルの検索</li> </ul> |
| コンピューターの設定を調整します     |                       |                       | 表示方法 小さいアイコン 🗸                    |
| 🎭 BitLocker ドライブ暗号化  | 🐻 RemoteApp とデスクトップ接続 | 📑 Windows CardSpace   | Windows Defender                  |
| 避 Windows Update     | 🔗 Windows ファイアウォール    | 🔄 Windows モビリティ センター  | 🏲 アクション センター                      |
| 🐑 インターネット オブション      | 🚑 インデックスのオプション        | 📖 キーボード               | 🕲 コンピューターの簡単操作センター                |
| 🚽 サウンド               | 🕎 システム                | 🛄 タスク バーと (スタート) メニュー | 🜉 ディスプレイ                          |
| 📑 デスクトップ ガジェット       | 🛃 デバイス マネージャー         | 💑 デバイスとプリンター          | 📧 トラブルシューティング                     |
| 🕎 ネットワークと共有センター      | 🎒 (はじめ)に              | 🐌 バックアップと復元           | 🜉 パフォーマンスの情報とツール                  |
| 📔 フォルダー オブション        | 🗽 フォント                | 📷 プログラムと機能            | 🜏 ホームグループ                         |
|                      | 🎎 ユーザー アカウント          | ☑️ 位置センサーとその他のセンサー    | <u> 8. 空末取</u> 曲                  |
| 🌮 回復                 | 🇓 管理ツール               | 💮 既定のプログラム            | 🖉 個人設定                            |
| 🔯 資格情報マネージャー         | 📷 自動再生                | 💶 色の管理                | > 地域<<= 語                         |
| 🔜 通知領域アイコン           | 🍃 電源オプション             | 🛄 電話とモデム              | (3) 同期也 2/2-                      |
| ピ 日付と時刻              | 🥌 保護者による制限            |                       |                                   |
|                      |                       |                       | Click!!                           |

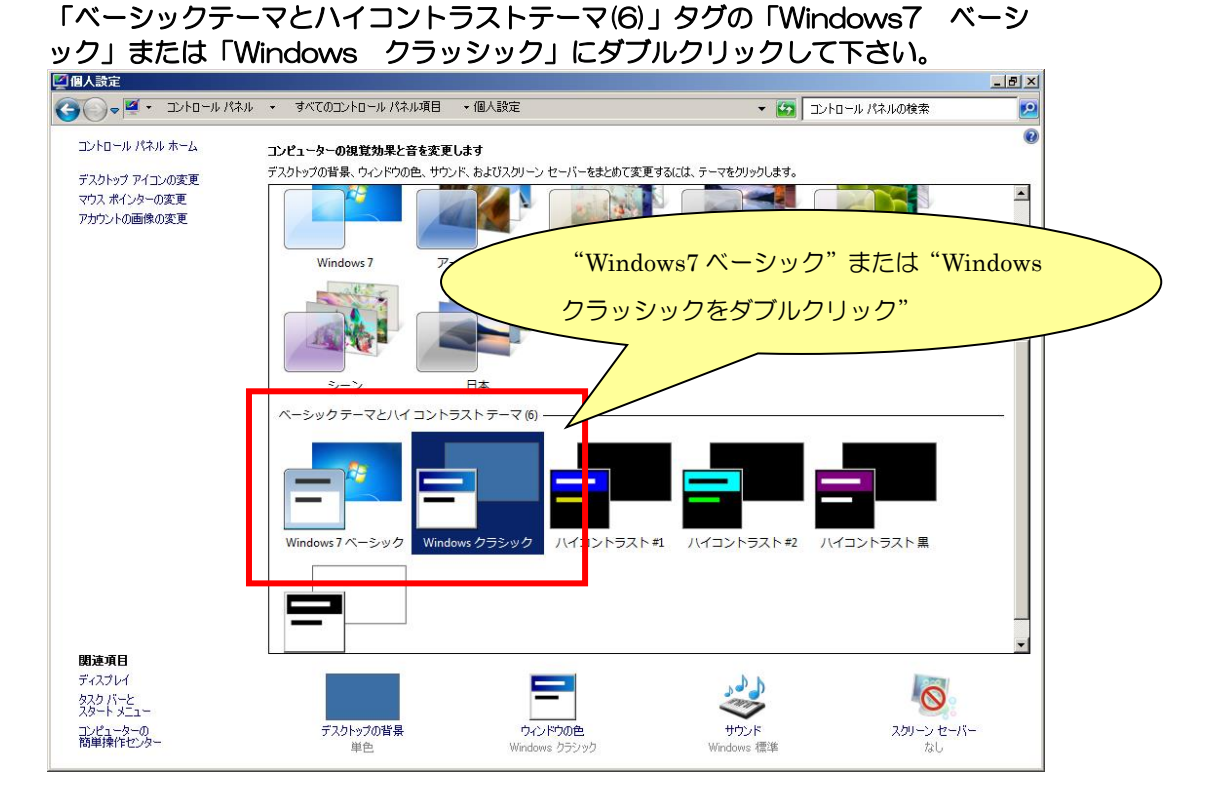

Microsoft Windows7、Windows8.1、Windows10は、米国 Microsoft Corporationの米国及びその他の国における登録商標です。 その他の製品名称などの固有名詞は、各社の登録商標、商標あるいは商品名です。

### 3-2 被保険者証記号・番号変換ツールの導入(インストール)

パソコンに被保険者証記号・番号変換ツールを導入(インストール)する場合には、必ず管理者 (administrator)権限をもつユーザでログオンしてから行って下さい。

管理者ユーザ ID に日本語が含まれていると正しくインストールができないことがあります。

旧バージョンの [被保険者証記号・番号変換ツール] をインストールしている場合はあらかじめ 旧バージョンの [被保険者証記号・番号変換ツール] を削除してから、新バージョンの [被保険者 証記号・番号変換ツール] をインストールして下さい (削除については「3-3被保険者証記号・番 号変換ツールの削除 (アンインストール)」を参照して下さい)。また、旧バージョンの [被保険者 証記号・番号変換ツール] の削除後、パソコンの再起動を行ってから新バージョンの [被保険者証 記号・番号変換ツール] のインストールを行って下さい。

- ホームページよりダウンロードしたファイル(SETUP\_NET.EXE)を任意のフォルダヘコピーします。
- ② ファイル (SETUP\_NET.EXE) をダブルクリックすると[展開先の指定]画面が表示されますので、[展開(E)] ボタンをクリックします。展開先のフォルダに (setup.exe) がインストールされます。インストールするフォルダを変更する場合は、[参照(B)]ボタンをクリックして変更します。

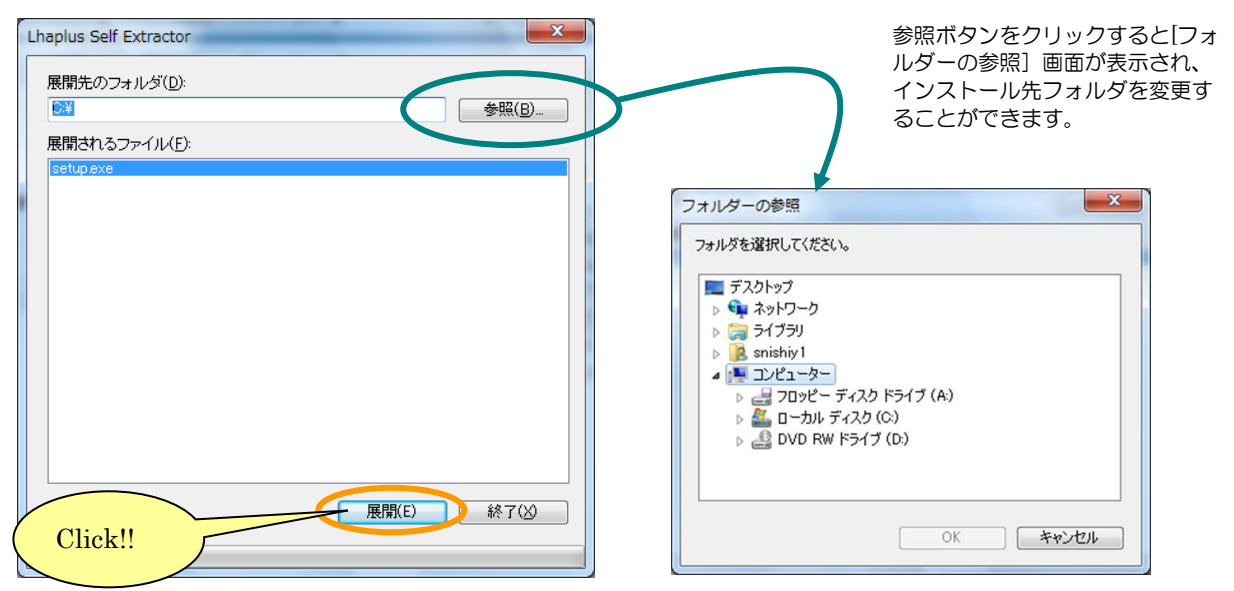

#### ※[終了(X)]ボタンをクリックするとインストールされません。

 ③ ファイル(setup.exe)をダブルクリックすると、[被保険者証記号・番号変換ツール用の InstallShield ウィザードへようこそ]画面が表示されますので、[次へ(N) >]ボタンをクリック します。

※[キャンセル]ボタンをクリックするとインストールされません。

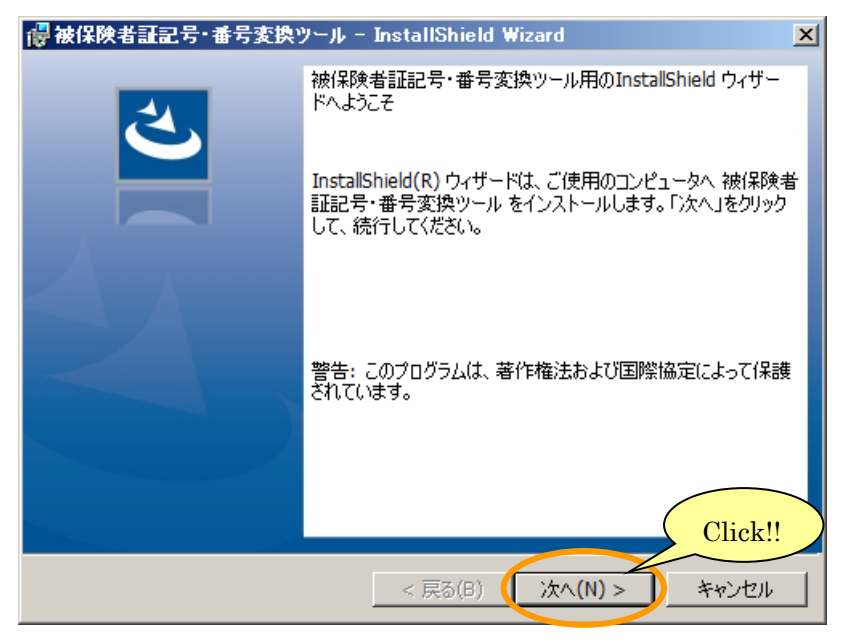

④ [インストール先のフォルダー]画面が表示されますので、[次へ(N) >]ボタンをクリックします。
 インストールするフォルダを変更する場合は、[変更(C)...]ボタンをクリックして変更します。
 ※[キャンセル]ボタンをクリックするとインストールされません。

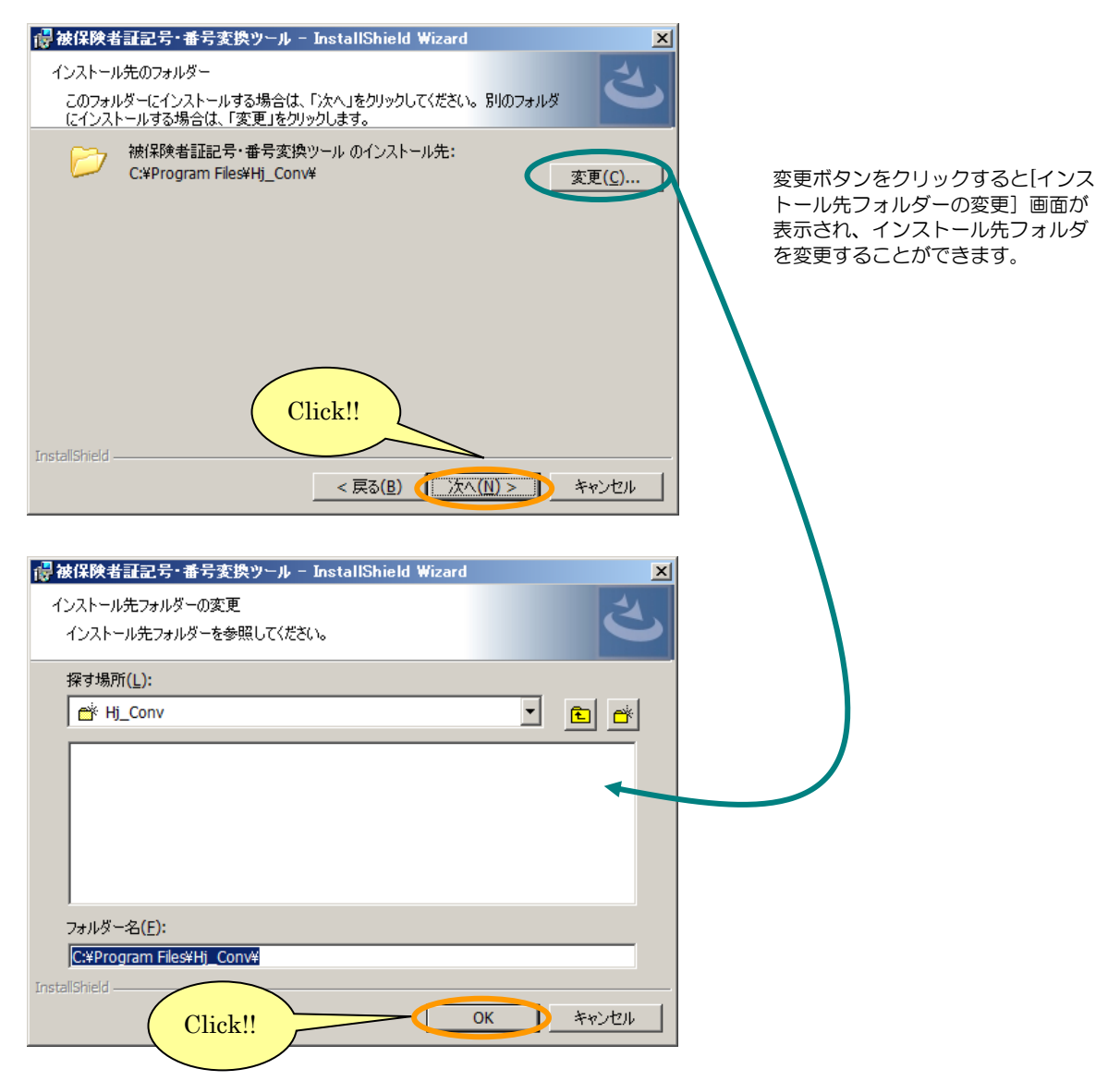

⑤ [プログラムをインストールする準備ができました]の画面が表示されますので、[インストール (ハ)]ボタンをクリックします。

※[キャンセル]ボタンをクリックするとインストールされません。

| 🙀 被保険者証記号・番号変換ツール – InstallShield Wizard                                | × |
|-------------------------------------------------------------------------|---|
| プログラムをインストールする準備ができました                                                  |   |
| ウィザードは、インストールを開始する準備ができました。                                             |   |
| インストールの設定を参照したり変更する場合は、「戻る」をクリックしてください。「キャンセル」をク<br>リックすると、ウィザードを終了します。 |   |
| 現在の設定:                                                                  |   |
| セットアップタイプ:                                                              |   |
| 標準                                                                      |   |
| インストール先フォルダ:                                                            |   |
| C:¥Program Files¥Hj_Conv¥                                               |   |
|                                                                         |   |
| Click!!                                                                 |   |
| InstallShield                                                           |   |
| < 戻る(B) (インストール(I)) キャンセル                                               |   |

⑥ [InstallShield ウィザードを完了しました]の画面が表示されますので、[完了(F)]ボタンをクリックします。

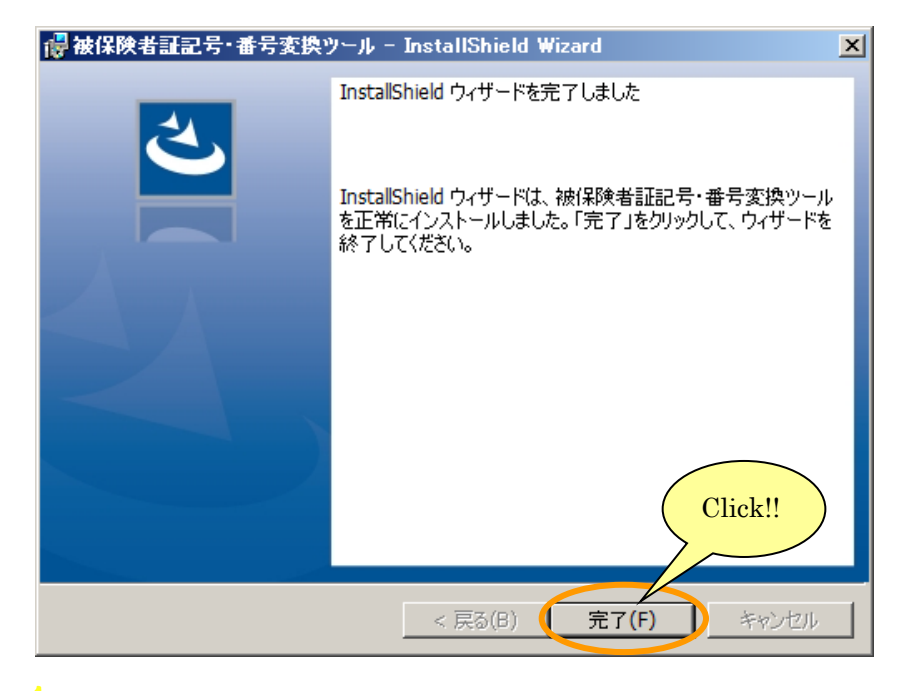

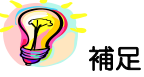

※ユーザアカウント制御として確認メッセージが表示されることがあります。この場合は、[許可 (A)]または[はい(Y)]を選択して実行して処理を続行させて下さい。

### 3-3 被保険者証記号・番号変換ツールの削除(アンインストール)

パソコンより被保険者証記号・番号変換ツールを削除(アンインストール)する場合には、必ず 管理者(administrator)権限をもつユーザでログオンしてから行って下さい。

アンインストール後に被保険者証記号・番号変換ツールを再インストールする場合は、パソコン を一度シャットダウンして再起動後にインストール作業を行って下さい。

Windows7/Windows8.1/Windows10では削除するまでの構成が異なりますので、分けて説明します。

●Windows7 の場合

① Windows のタスクバーの[スタート]→[コントロールパネル]を立ち上げ、[プログラムと機能] をクリックします。

|   | <b>厚すべて</b> ( | のコントロール パネル項目              |                      |                      |                                       |          |
|---|---------------|----------------------------|----------------------|----------------------|---------------------------------------|----------|
|   | 60            | )⇒ 📴 ▾ コントロール パネル ▾ すべてのコン | ントロール パネル項目 🗸        |                      | ▼ 🚱 コントロール パネルの検索                     | 2        |
|   | בשעב          | ーターの設定を調整します               |                      |                      | 表示方法: 大きいアイコン ▼                       |          |
|   |               | DTS Audio Control Panel    | <b>F</b> lash Player | ODBC                 | RemoteApp とデスクトップ接続                   | <b>_</b> |
|   | 3             | Windows CardSpace          | Windows Defender     | Windows Update       | ₩indows ファイアウォール                      |          |
|   | Þ             | アクション センター                 | 🝖 インターネット オブション      | 🚕 インデックスのオプション       | 🧐 インテル® HD グラフィックス                    |          |
|   | ۲             | キーボード                      |                      | - 💮 サウンド             | 💐 ७२७४                                |          |
|   |               | \$25 እ-E [28-F] ¥፲ュー       | Click!!              | 🛒 デスクトップ ガジェット       | 🦾 デバイス マネージャー                         |          |
|   |               | デバイスとプリンター                 | 717                  | 🎉 ネットワークと共有センター      | <b>」」は</b> じめに                        |          |
|   |               | バックアップとほ                   | パフォーマンスの情報とツール       | アォルダー オブション          | 7821                                  |          |
| Ç | ā             | プログラムと機能                   | 📢 ホームグループ            | ג <del>לי</del> ד 🕐  | 🎎 ユーザー アカウント                          |          |
|   |               | 位置センサーとその他のセンサー            | 音声認識                 | 🗳 回復                 | 管理ツール                                 |          |
|   | ۲             | 既定のプログラム                   | 💐 個人設定               | 資格情報マネージャー           | ■●●●●●●●●●●●●●●●●●●●●●●●●●●●●●●●●●●●● |          |
|   | 2             | 色の管理                       | 🔊 地域と言語              | 通知領域アイコン<br>11110000 | 🍞 電源オプション                             |          |
|   | (٢)           | 電話とモデム                     | 💽 同期センター             | 日付と時刻                | 🤹 保護者による制限                            | Ŧ        |

② [プログラムと機能]画面が表示されますので、[被保険者証記号・番号変換ツール]をダブルクリックします。

| ■ プログラムと装飾 ● マントロール パネル コントロール パネル ホーム ・・・・・・・・・・・・・・・・・・・・・・・・・・・・・・・・・・ | <ul> <li>すべてのコントロールパネル項目、フログラムと機能</li> <li>フログラムのアンインストールまたは変更</li> <li>プログラムをアンインストールするには、一覧からプログラムを選択して</li> </ul>                                        | Double<br>Click!!                                                                                                  | プログラムと機能の検索<br>をクリックします。                                                           |                                                 |
|---------------------------------------------------------------------------|----------------------------------------------------------------------------------------------------|----------------------------------------------------------------------------------------------------|------------------------------------------------------------------------------------|-------------------------------------------------|
| windows Ontwict/有知己または<br>無効化                                             | 整理 ▼<br>字前<br>開被保険者証記号・番号変換ツール<br>Adobe Acrobat reader Do (2018) MUI<br>Standard Plus 2010<br>Adobe Flash Player 28 ActiveX<br>■<br>現在インストールされているプログラム 合計サー | ■ 発行元<br>厚生労働省<br>Adobe Systems Incorporated<br>Microsoft Corporation<br>Adobe Systems Incorporated<br>(ズ: 4.27 GB | ・  インス  ・  +<br>2018/01/25<br>2017/12/21<br>2017/12/21<br>2017/12/21<br>2017/12/21 | B⊞ ▼<br>22.0 KB 1<br>536 MB 1<br>19.3 MB 2<br>▼ |

③ [プログラムと機能]の確認画面が表示されますので、[はい(Y)]ボタンをクリックします。アン インストールが始まります。

※[いいえ(N)]ボタンをクリックした場合、削除処理は中止されます。

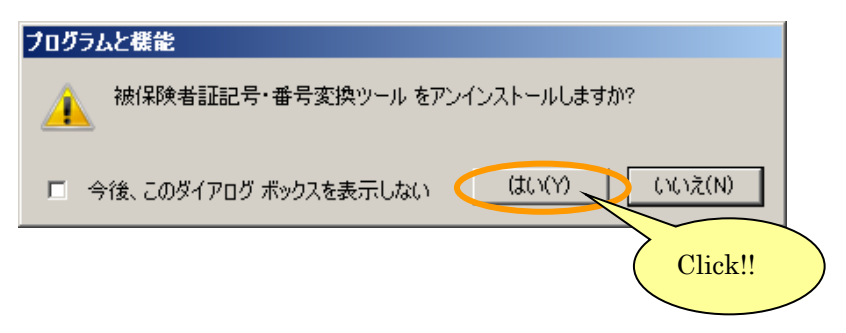

④ [プログラムと機能]の画面に戻りますので、[被保険者証記号・番号変換ツール]がなくなっていることを確認して下さい。これで終了ですので[プログラムと機能]の画面を閉じて下さい。

| <b>夏ブログラムと機能</b>            |                                                |                               |              |           |
|-----------------------------|------------------------------------------------|-------------------------------|--------------|-----------|
| 🕞 🕞 – 🖾 איז אין אין אין אין | ▼ すべてのコントロール パネル項目 ▼ プログラムと機能                  | ▼ 100                         | プログラムと機能の検索  | <u> 2</u> |
| コントロール パネル ホーム              | プログラムのアンインストールまたは変更                            |                               |              |           |
| インストールされた更新プログラムを<br>表示     | ブログラムをアンインストールするには、一覧からプログラムを                  | 選択して [アンインストール]、 [変更]、または [修得 | ፤] をクリックします。 |           |
| Windows の機能の有効化または<br>無効化   | 整理 ▼                                           |                               |              | := 👻 😧    |
|                             | 名前                                             | ▼  発行元                        | - インス ー ー サ  | YX ▼7▲    |
|                             | 📕 Adobe Acrobat Reader DC (2015) MUI           | Adobe Systems Incorporated    | 2017/12/21   | 536 MB 1  |
|                             | 器 Microsoft Office Professional Plus 2010      | Microsoft Corporation         | 2017/12/21   | 1         |
|                             | 🗖 Adobe Flash Player 28 ActiveX                | Adobe Systems Incorporated    | 2017/12/21   | 19.3 MB 2 |
|                             | ☆1頭木画な佐武士//2017年10(0000)                       | 百开兴族心                         | 0017/11/01   | 1 17 MD   |
|                             | 現在インストールされているプログラム<br>108 個のプログラムがインストールされています | 合計サイズ: 4.27 GB                |              |           |

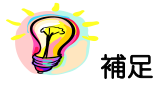

※ ユーザアカウント制御として確認メッセージが表示されることがあります。この場合は、[はい (Y)]を選択して実行して処理を続行させて下さい。 ●Windows8.1 の場合

① デスクトップ画面上でマウスを画面の右上(または右下)に持っていき、画面右の[設定]をク リックします。

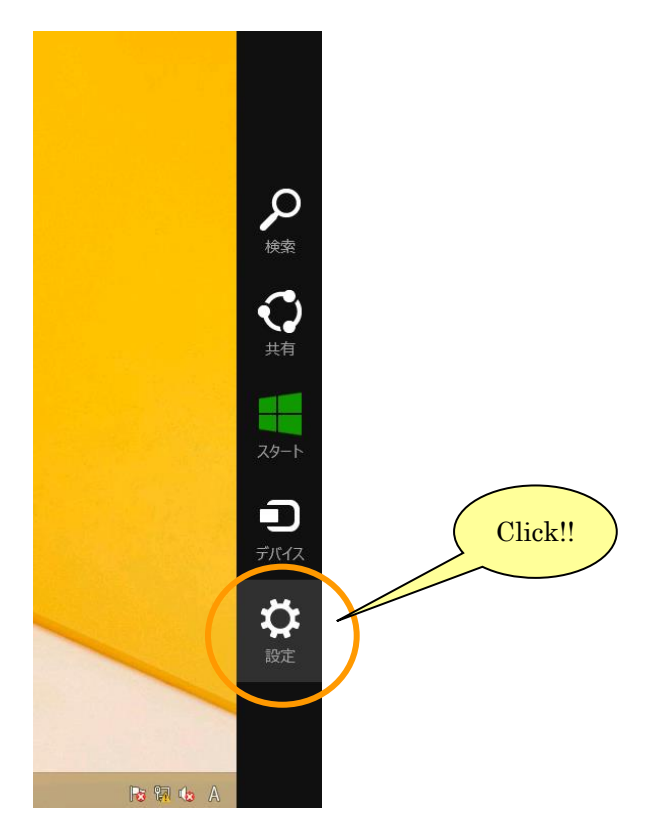

② [コントロールパネル]をクリックします。

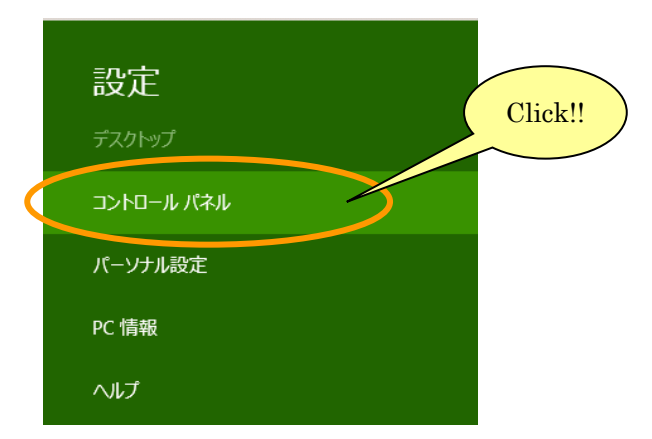

③ [プログラムと機能]をクリックします。

| <b>9</b>                 | すべてのコント                 | ロール パネル項目               | - 🗇 🗙             |
|--------------------------|-------------------------|-------------------------|-------------------|
| 🔄 🕘 🔻 🛉 📴 ৮ コントロール パネル 🕨 | すべてのコントロール パネル項目        |                         | ✓ C コントロール パネルの検索 |
| コンピューターの設定を調整します         |                         |                         | 表示方法: 大きいアイコン マ   |
| Flash Player (32 ビット)    | RemoteApp とデスクトップ<br>接続 | Windows 8.1 への機能の<br>追加 | Windows Defender  |
| 🚯 Windows Update         | 💣 Windows ファイアウォール      | 🏴 アクション センター            | 😪 インターネット オプション   |
| ᡒ インデックスのオプション           | 🧼 キーボード                 | ☆ コンピューターの簡単操作セン     ター | 🕑 サウンド            |
| 💐 २८२४                   | タスク バーとナビゲーション          | 💐 ディスプレイ                | デバイス マネージャー       |
| € デバイスとプリンター             | ▶ トラブルシューティング           | 🎉 ネットワークと共有センター         | ファイル履歴            |
| 鶺 ファミリー セーフティ            | 羘 フォルダー オプション           | 7721                    | 词 プログラムと機能        |
| 📢 ホームグループ                | 🖉 גליד                  | Click!!                 | リークフォルダー          |
| ◎ 位置情報の設定                | \rm 音声認識                |                         | ☞ 管理ツール           |
| 🕠 既定のプログラム               | 🗊 記憶域                   | 「「「「」」「「」」 言語           | 🥰 個人設定            |
| 資格情報マネ−ジャ−               | ■ 自動再生                  | 🛐 色の管理                  | 🍠 地域              |
| ■ 通知領域アイコン               | 👔 電源オプション               | 🧼 電話とモデム                | ● 同期センター          |
| 🔐 日付と時刻                  |                         |                         | •                 |

④ [プログラムと機能]画面が表示されますので、[被保険者証記号・番号変換ツール]をダブルクリックします。

| Ē                                                   | プログラムと機能                                               | - 🗆 🗙              |
|-----------------------------------------------------|--------------------------------------------------------|--------------------|
| 🔄 🌛 👻 🕈 🛅 « রুশ্বেচ্য                               | パロール パネル項目 → プログラムと機能 🛛 🗸 🖒 🗌 プログ                      | ブラムと機能の検索  ク       |
| コントロール パネル ホーム                                      | プログラムのアンインストールまたは変更                                    |                    |
| インストールされた更新プログラムを<br>表示                             | プログラムをアンインストールするには、一覧からプログラムを選択して [アンインスト<br>をクリックします。 | 、ール]、[変更]、または [修復] |
| <ul> <li>Windows の機能の有効化または</li> <li>無効化</li> </ul> | ****                                                   |                    |
|                                                     | 登理 ▼<br>                                               | 100                |
|                                                     | 石則 発行元<br>周期查票等作成支援システム(Ven2.5.0.0) 厚生分                | 働省                 |
|                                                     | 一般で保険者証記号・番号変換ツール                                      | 働省                 |
|                                                     | Double<br>Click!!                                      |                    |
|                                                     | ▲ 一 祖在ノンフトールまわていスプログラム 会計サナイブ・ 840 KB                  | >                  |
|                                                     | 2個のプログラムがインストールされています                                  |                    |

⑤ [プログラムと機能]の確認画面が表示されますので、[はい(Y)]ボタンをクリックします。アン インストールが始まります。

※[いいえ(N)]ボタンをクリックした場合、削除処理は中止されます。

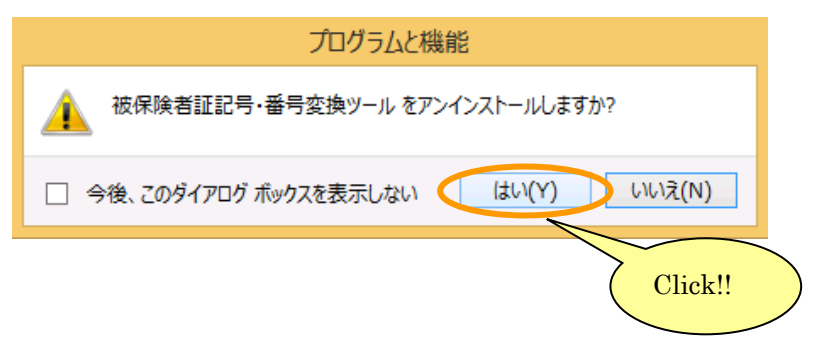

⑥ [プログラムと機能]の画面に戻りますので、[被保険者証記号・番号変換ツール]がなくなっていることを確認して下さい。これで終了ですので[プログラムと機能]の画面を閉じて下さい。

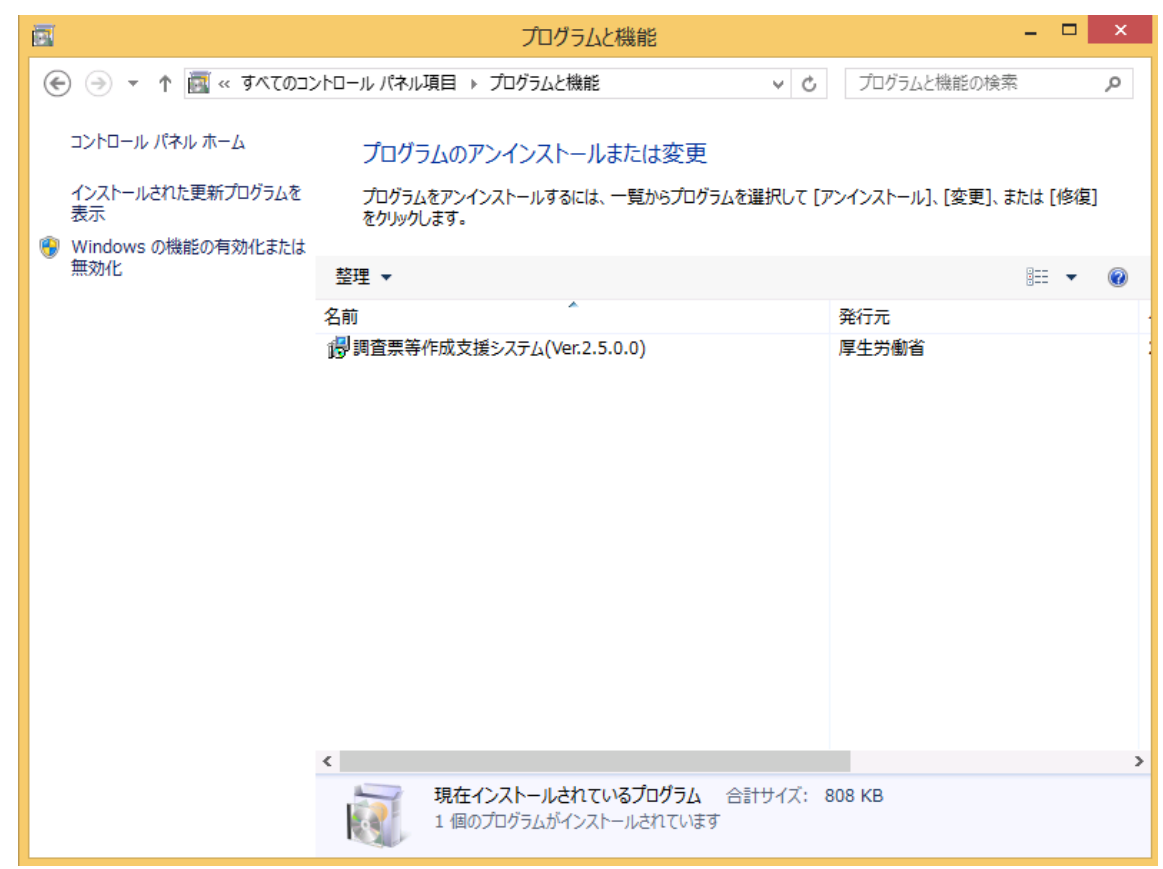

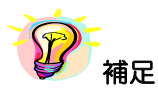

※ ユーザアカウント制御として確認メッセージが表示されることがあります。この場合は、[はい (Y)]を選択して実行して処理を続行させて下さい。

●Windows10 の場合

① デスクトップ上で、スタートボタンを右クリックします。

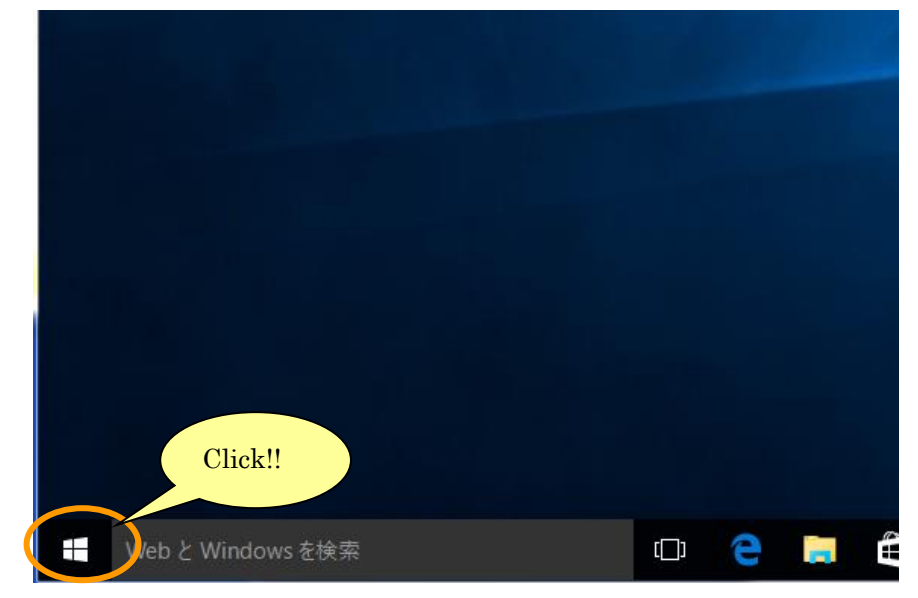

② コントロールパネル(P)をクリックします。

| プログラムと機能(F)           |   |   |   |   |
|-----------------------|---|---|---|---|
| 電源オプション(0)            |   |   |   |   |
| イベント ビューアー(V)         |   |   |   |   |
| システム(Y)               |   |   |   |   |
| デバイス マネージャー(M)        |   |   |   |   |
| ネットワーク接続(W)           |   |   |   |   |
| ディスクの管理(K)            |   |   |   |   |
| コンピューターの管理(G)         |   |   |   |   |
| コマンド プロンプト(C)         |   |   |   |   |
| コマンドプロンプト (管理者)(A)    |   |   |   |   |
| タスク マネージャー(T)         |   |   |   |   |
| コントロール パネル(P)         |   |   |   |   |
| エクスプローラー(E)           |   |   |   |   |
| 検索(S) Click!!         |   |   |   |   |
| ファイル名を指定して実行(R)       |   |   |   |   |
| シャットダウンまたはサインアウト(U) > |   |   |   |   |
| デスクトップ(D)             | ( | 2 | 4 | x |

③ コントロールパネル画面内の、プログラムの下にある[プログラムのアンインストール]をクリックします。

| 🕺 コントロール パネル                                                                                                    | – 🗆 ×                                                                                                    |
|----------------------------------------------------------------------------------------------------|----------------------------------------------------------------------------------------------------|
| ← → ✓ ↑ 🛃 > コントロール パネル >                                                                                                    | ٩ 5                                                                                                    |
| コンピューターの設定を調整します                                                                                                    | 表示方法: カテゴリ 🔻                                                                                                    |
| <ul> <li>システムとセキュリティ<br/>コンピューターの状態を確認<br/>ファイル展歴でファイルのバックアップコピーを保存<br/>バックアップと復元 (Windows 7)<br/>問題の発見と解決</li> <li>ネットワークとインターネット<br/>ネットワークの状態とタスクの表示<br/>ホームグループと共有に関するオプションの選択</li> <li>レードウェアとサウンド<br/>デバイスとブリンターの表示<br/>デバイスの追加</li> <li>プログラム<br/>プログラム<br/>プログラムのアンインストール</li> </ul> | <ul> <li>         ・ スーザーアカウント         ・ アカウントの種類の変更         ・ アカウントの種類の変更         ・ アカウントの種類の変更         ・ プスクトップのカスタマイズ         テーマの変更         面面の解像度の調整         ・         ・ ごっていていていていていていていていていていていていていていていていていていてい</li></ul> |

 ④ [プログラムと機能]画面が表示されますので、[被保険者証記号・番号変換ツール]をダブルク リックします。

| 0 | プログラムと機能                                                        |                                              |                                                               |               | _                                   |         | ×   |
|---|-----------------------------------------------------------------|----------------------------------------------|---------------------------------------------------------------|---------------|-------------------------------------|---------|-----|
| ~ | → • ↑ 🗖 « プログラム >                                               | プログラムと機能                                     | ٽ ~                                                           | プログラムと        | 機能の検索                               |         | ٩   |
|   | コントロール パネル ホーム<br>インストールされた更新プログラムを<br>表示<br>Windows の機能の有効化または | プログラム<br>プログラムをフ<br>更]、または [                 | のアンインストールまたは変す<br>シインストールするには、一覧からプロ<br>修復] をクリックします。         | 更<br>コグラムを選択し | ג (דטרע ד                           | ⊦–ル]、[∄ | Er. |
| V | 無効化                                                             | 整理 ▼                                         |                                                               |               | [                                   |         | ?   |
|   | <                                                               | 名前<br>調査更美化<br>調査更美化<br>初<br>被保険者証<br>。<br>、 | へ<br>文支援システム(Ver 2 5.0.0)<br>記号・番号変換ツール<br>記在インストールされているプログラム | Dou<br>Clic   | 発行元<br>厚生労働省<br>厚生労働省<br>ble<br>k!! |         | >   |
|   |                                                                 | 2                                            | 個のフロクラムがインストールされてい                                            | ます            |                                     |         |     |

⑤ [プログラムと機能]の確認画面が表示されますので、[はい(Y)]ボタンをクリックします。アン インストールが始まります。

※[いいえ(N)]ボタンをクリックした場合、削除処理は中止されます。

| プログラ | と機能                                   |
|------|---------------------------------------|
|      | 被保険者証記号・番号変換ツールをアンインストールしますか? Click!! |
| - 4  | 後、このダイアログ ボックスを表示しない はい(Y) いいえ(N)     |

⑥ [プログラムと機能]の画面になりますので、[被保険者証記号・番号変換ツール]がなくなっていることを確認して下さい。これで終了ですので[プログラムと機能]の画面を閉じて下さい。

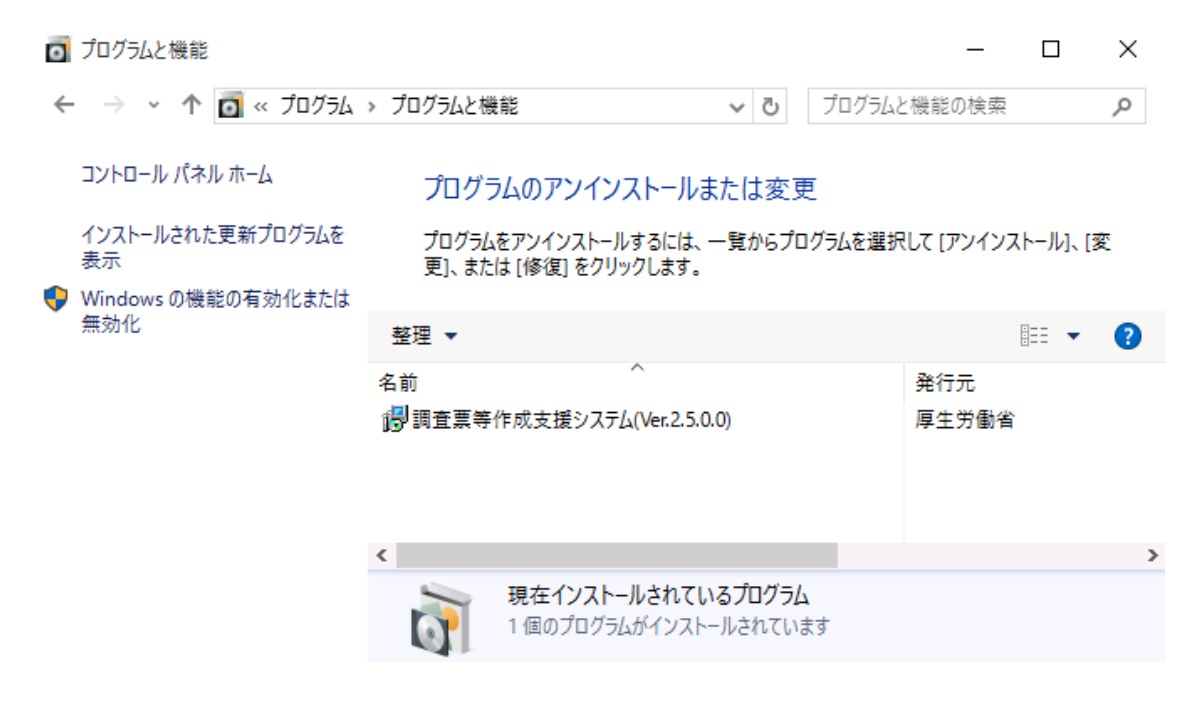

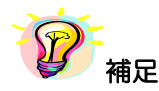

※ ユーザアカウント制御として確認メッセージが表示されることがあります。この場合は、[はい (Y)]を選択して実行して処理を続行させて下さい。

### 3-4 被保険者証記号・番号変換ツールの起動と終了

3-4-1 起動

Windows のデスクトップ画面の[被保険者証記号・番号変換ツール]アイコン(下記)をダブル クリックすると、被保険者証記号・番号変換ツールが起動し、[変換ファイル指定]画面が表示され ます。

|                                                          | 🛄 被保険者証記号・番号変換ツール | × |
|----------------------------------------------------------|-------------------|---|
|                                                          | 変換ファイル指定          |   |
|                                                          | 入力ファイル名:          |   |
| 被保険者証記号・<br>かの<br>かの<br>かの<br>かの<br>の<br>したり<br>の<br>したり | 出力先フォルダ:          |   |
| CHCK!!                                                   | 変換 終了             |   |

3-4-2 終了

[変換ファイル指定]画面にて、[終了]ボタンをクリックすると、被保険者証記号・番号変換ツールが終了します。

| 🖳 被保険者証記号·番号婆 | き換ツール    | ×       |
|---------------|----------|---------|
|               | 変換ファイル指定 |         |
| 入力ファイル名:      |          |         |
| 出力先フォルダ:      |          | Click!! |
|               | 変換 終     | 7       |

# 4 被保険者証記号・番号変換処理

### 4-1 変換ファイル指定画面の説明

| 🛄 被保険者証記号・番号                    | 変換ツール    | ×     |
|---------------------------------|----------|-------|
|                                 | 変換ファイル指定 |       |
| ①<br>入力ファイル名: 2<br><sup>2</sup> |          | 3<br> |
| 正/J元/初ルタ:                       | ⑤    ⑥   |       |

### 【機能説明】

| 番号 | 項目名              | 項目説明                                                           |  |  |  |  |
|----|------------------|----------------------------------------------------------------|--|--|--|--|
| 1  | 入力ファイル名          | 被保険者証記号・番号変換処理を行う添付書・調査票ファイル名を<br>入力します。260文字未満で入力して下さい。       |  |  |  |  |
| 2  | 出力先フォルダ          | 提出用の添付書・調査票ファイルの出力先フォルダの場所を入力<br>します。260 文字未満で入力して下さい。         |  |  |  |  |
| 3  | [入力ファイル選択]ボタン()  | [ファイルを開く]画面が表示されます。                                            |  |  |  |  |
| 4  | [出力先フォルダ選択]ボタン() | [フォルダーの参照]画面が表示されます。                                           |  |  |  |  |
| 5  | [変換]ボタン          | 被保険者証記号・番号変換処理を開始します。①入力ファイル名及<br>び②出力先フォルダが入力されていない場合押下できません。 |  |  |  |  |
| 6  | [終了]ボタン          | [変換ファイル指定]画面を閉じて被保険者証記号・番号変換ツール<br>を終了します。                     |  |  |  |  |

### 4-2 添付書・調査票ファイルを変換する

添付書・調査票ファイルの「被保険者証記号」及び「被保険者証番号」を変換します。

 彼保険者証記号・番号変換処理を行う添付書・調査票ファイルを入力ファイル名に直接入力する場合は、ファイル場所、ファイル名を手入力して下さい。

| 💂 被保険者証記号・番号変換ツール                                                          | ×     |
|----------------------------------------------------------------------------|-------|
| 変換ファイル指定                                                                   |       |
| አካንምብル名:                                                                   | ··· ] |
| ピファイル場所、ファイル名を入力<br>例)C:¥HenkanFile¥Input¥T_H29_02_10320_00.csv<br>変換<br>終 | ····  |

② 被保険者証記号・番号変換処理を行う添付書・調査票ファイルを選択する場合は、〔入力ファ イル選択〕ボタン(……)をクリックして下さい。

| 🛄 被保険者証記号·番号婆 | 「換ツール    | ×       |
|---------------|----------|---------|
|               | 変換ファイル指定 | Click!! |
| 入力ファイル名:      |          |         |
| 出力先フォルダ:      |          |         |
|               | 变换 終了    |         |

③ [ファイルを開く]画面が表示されますので、添付書・調査票ファイルを選択し[開く(O)]ボタン をクリックして下さい。

※[キャンセル]ボタンをクリックした場合、未選択で[変換ファイル指定]画面に戻ります。

| 三 獣(                                         |                                 |                    |                          |                 | ×         |
|----------------------------------------------|---------------------------------|--------------------|--------------------------|-----------------|-----------|
| <del>()</del>                                | ▶ • コンピューター • ローカル ディスク(C:) • I | HenkanFile 🕶 Input |                          | ▼ 🛃 Inputの検索    |           |
| 整理 ▼ 新                                       | 折しいフォルダー                        |                    |                          |                 | · 🔟 🔞     |
| 🔶 お気に                                        | . 名前 ▲                          | 更新日時               | 種類                       | サイズ             |           |
| 🚺 ğŋ                                         | 🐴 T_H29_02_10320_00.csv         | 2017/09/01 14:12   | Microsoft Excel CSV ファイル | 1 KB            |           |
| デス<br>「三 デス」                                 |                                 |                    |                          |                 |           |
|                                              |                                 |                    |                          |                 |           |
| 🥱 <del>5</del> 17 <sup>.</sup>               |                                 |                    |                          |                 |           |
| ■ 0000                                       |                                 |                    |                          |                 |           |
| NATION NOT NOT NOT NOT NOT NOT NOT NOT NOT N |                                 |                    |                          |                 |           |
| ा है।<br>                                    |                                 |                    |                          |                 |           |
| > 10                                         |                                 |                    |                          |                 |           |
| שעב 📭                                        | 1                               |                    |                          |                 |           |
|                                              | ファイル名(N): T_H29_02_10           | 320_00.csv         |                          | ▼ すべてのファイル(*.*) | - Click!! |
|                                              |                                 |                    |                          |                 |           |
|                                              |                                 |                    |                          | (U) +           |           |
|                                              |                                 |                    |                          |                 | 111       |

④ [変換ファイル指定]画面に戻り、選択した添付書・調査票ファイルのファイル場所、ファイル
 名が入力ファイル名に表示されます。

| ļ | 🔍 被保険者証記号・番号変換ツール                                 |          |            |  |  |  |
|---|---------------------------------------------------|----------|------------|--|--|--|
| Γ |                                                   | 変換ファイル指定 |            |  |  |  |
|   | 入力ファイル名: C:¥HenkanFile¥Input¥T_H29_02_10320_00csv |          |            |  |  |  |
|   | 出力先フォルダ:                                          |          |            |  |  |  |
|   |                                                   | 变 換      | <b>~</b> 了 |  |  |  |

⑤ 被保険者証記号・番号変換処理を行った添付書・調査票ファイルの出力先を出力先フォルダに 直接入力する場合は、フォルダ場所を手入力して下さい。

| 💻 被保険者証記号・番号変換ツール                                | ×   |
|--------------------------------------------------|-----|
| 変換ファイル指定                                         |     |
| 入力ファイル名: C¥HenkanFile¥Input¥T_H29_02_10320_00csv |     |
| 出力先フォルダ:                                         | ··· |
| フォルダ場所を入力<br>例)C:¥HenkanFile¥Output              | 7   |

⑥ 被保険者証記号・番号変換処理を行った添付書・調査票ファイルの出力先を選択する場合は、[出 カ先フォルダ選択]ボタン())をクリックして下さい。

| 🛄 被保険者証記号:  | ×                                       |         |
|-------------|-----------------------------------------|---------|
|             | 変換ファイル指定                                |         |
| 入力ファイル名: 〇¥ | iHenkanFile¥Input¥T_H29_02_10320_00.csv | Click!! |
| 出力先フォルダ:    |                                         |         |
|             | 变换 終                                    | 7       |

⑦ [フォルダーの参照]画面が表示されますので、変換後の添付書・調査票ファイルを出力するフォルダを選択し[OK]ボタンをクリックして下さい。

※[キャンセル]ボタンをクリックした場合、未選択で[変換ファイル指定]画面に戻ります。

| フォ | ルダーの参照             | ×      |
|----|--------------------|--------|
|    |                    |        |
|    |                    |        |
|    | デスクトップ             |        |
|    | 🖃 📴 ライブラリ          |        |
|    |                    |        |
|    | 🖂 🜉 בטציב איי      |        |
|    | 🖂 🚮 ローカル ディスク(C:)  |        |
|    | 🕀 퉲 ATY            |        |
|    | 🗉 퉲 CR             |        |
|    | 🖃 퉲 Henkan File    |        |
|    | linput             |        |
|    | Uutput             |        |
|    |                    |        |
|    | HJ_CHOUSA2_KYOUKAI | ClickI |
|    | HJ_CHOUSA2_SENIN   | Cinck  |
|    | III III HM         |        |
|    | ОК                 | キャンセル  |
|    |                    |        |

⑧ [変換ファイル指定]画面に戻り、選択したフォルダの場所が出力先フォルダに表示されます。

| 🛄 被保険者証記号・番号変換ツール                                 | ×   |
|---------------------------------------------------|-----|
| 変換ファイル指定                                          |     |
| 入力ファイル名: C¥HenkanFile¥Input¥T_H29_02_10320_00.csv | ··· |
| 出力先フォルダ: C¥HenkanFile¥Output¥                     |     |
| 変換終了                                              |     |

⑨ [変換]ボタンをクリックします。

| 🛄 被保険者証記号・番号変換ツール                                 | × |
|---------------------------------------------------|---|
| 変換ファイル指定                                          |   |
| 入力ファイル名: C¥HenkanFile¥Input¥T_H29_02_10320_00.csv | l |
| 出力先フォルダ: C¥HenkanFile¥Output¥ Click!!             | ] |
| 空 換 ) 終 了                                         |   |

⑩ 確認メッセージが表示されますので[はい(Y)]をクリックします。

※[いいえ(N)]ボタンをクリックした場合、添付書・調査票ファイルの被保険者証記号・番号変換処理は中止され、[変換ファイル指定]画面に戻ります。

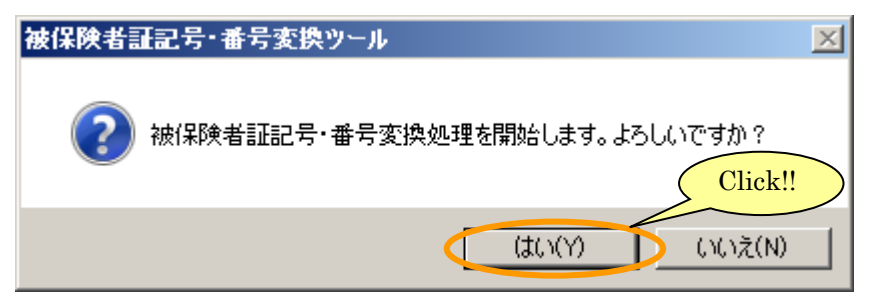

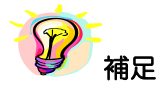

※⑤または⑧で指定したフォルダに提出用の添付書・調査票ファイルと同じ名前のファイルが存在 する場合、⑩のメッセージの後に上書き確認メッセージが表示されます。[はい(Y)]をクリックす るとファイルが上書きされ、[いいえ(N)]をクリックすると添付書・調査票ファイルの被保険者証 記号・番号変換処理は中止され、[変換ファイル指定]画面に戻ります。

| 被保険者証記号・番号変換ツール                 |  |  |  |  |  |
|---------------------------------|--|--|--|--|--|
| ② 存在している提出用ファイルに上書きします。よろしいですか? |  |  |  |  |  |
| (はい(Y) いいえ(N)                   |  |  |  |  |  |

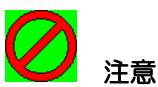

被保険者証記号・番号変換処理を行うことができない場合、以下のエラーが発生します。 例)

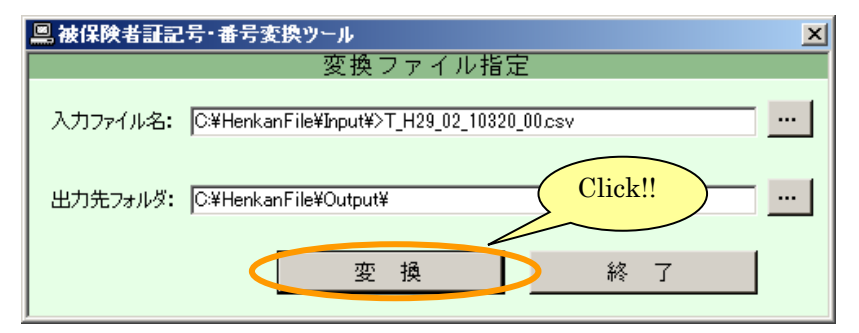

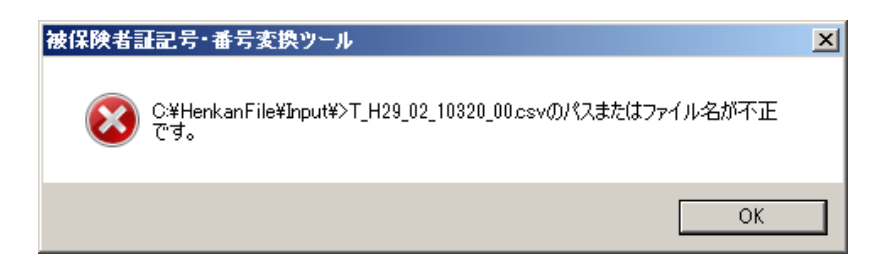

上記の場合、入力ファイル名に不正文字「>」が使われているので、エラーメッセージが表示されます。各種エラーメッセージと対処方法については以下を確認して下さい。

| エラーメッセージ          | 対処方法                                                 |
|-------------------|------------------------------------------------------|
| 【入力ファイル名もしくは出力先フ  | ・入力ファイル名もしくは出力先フォルダに不正な文字が使用されてい                     |
| ォルダ】のパスまたはファイル名が不 | る場合、不正な文字を削除して下さい。                                   |
| 正です。              | <ul> <li>・入力ファイル名もしくは出力先フォルダの文字数が260文字以上の</li> </ul> |
|                   | 場合、260文字末満で入力して下さい。                                  |
| 【入力ファイル名もしくは出力先フ  | 存在しない入力ファイル名もしくは出力先フォルダが指定されていま                      |
| ォルダ】が存在しません。      | す。入力ファイル名もしくは出力先フォルダを確認して下さい。                        |
| 入力元と出力先のフォルダが同じで  | 入力ファイル名のフォルダ場所と出力先フォルダが同じ場合、提出用の                     |
| す。違う場所を選択して下さい。   | 添付書・調査票ファイルを出力できません。入力ファイル名もしくは出                     |
|                   | 力先フォルダを変更して下さい。                                      |

⑪ 被保険者証記号・番号変換処理の実行中は [実行中]画面が表示されます。

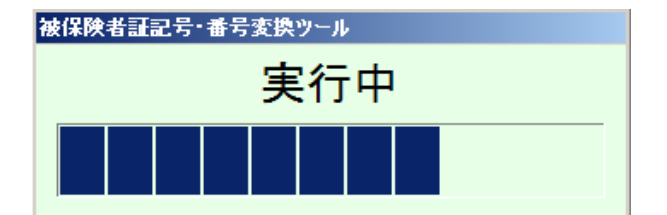

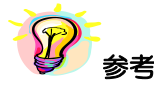

変換ツール開発時の処理時間の測定結果は以下の通りです。

#### [環境]

- OS : Windows 7 Professional SP1 32bit
- CPU: Intel Core i3-4160 プロセッサー(3.6GHz/2 コア)
- ・メモリ: 4GB DDR3 SDRAM モジュール(1600MHz, 1DIMM)

#### [処理時間]

・例1:健康保険組合の添付書・調査票ファイル 添付書データと調査票データの合計4,959件における被保険者証記号・番号変換処理は1秒未 満でした。

・例2:協会けんぽの添付書・調査票ファイル 添付書データと調査票データの合計 5,058,275 件における被保険者証記号・番号変換処理は約 4分でした。 12 添付書・調査票ファイルの被保険者証記号・番号変換処理が終了すると、[変換処理結果]画面が表示されます。[閉じる]ボタンをクリックすると、[変換処理結果]画面が閉じ、[変換ファイル指定]画面に戻ります。

| 依   吹有証記5*曲ち炙伏ゲール                                                                                           |            |
|----------------------------------------------------------------------------------------------------|------------|
|                                                                                                    | -          |
| 変換処理結果ログファイル名:C.¥HenkanFile¥Output¥T_H29_02_10320_00_2017092                                                | 204712.log |
| ♦◇◆ 変換処理結果 ログ ◆◇◆                                                                                           |            |
| ■ 実行時間:2017年09月27日(水) 20:47:12 ~ 2017年09月27日(水) 20:47:12                                                    |            |
| ■ 入力ファイル名:C:¥HenkanFile¥Input¥T_H29_02_10320_00.csv<br>■ 出力ファイル名:C:¥HenkanFile¥Output¥T_H29_02_10320_00.csv |            |
| ■ データ入力件数: 4件<br>■ データ出力件数: 4件                                                                              |            |
| 被保険者証記号・番号対応リストファイル名:<br>C:¥HenkanFile¥Output¥T H29 02 10320 00 1 9119 5325242.csv                          |            |
|                                                                                                    |            |
|                                                                                                    |            |
|                                                                                                    | lick!!     |
| 閉じる                                                                                                    |            |

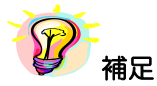

※①または④で指定したファイルに調査票のデータが無い場合、[変換処理結果]画面に以下のメッ

セージが表示されます。

| e | 彼保険者証記号・番号変換ツール                                                                                                    | ×  |
|---|----------------------------------------------------------------------------------------------------|----|
|   | ====================================                                                                                          | ^  |
|   | 変換処理結果ログファイル名:C:¥HenkanFile¥Output¥T_H29_01_10320_00_添付書データ1件_20171006111940.log                                              |    |
|   | ♦◇♦ 変換処理結果 ログ ♦◇◆                                                                                                    |    |
|   | ■ 実行時間:2017年10月06日(金)11:19:40 ~ 2017年10月06日(金)11:19:40                                                                        |    |
|   | ■ 入力ファイル名:C.¥HenkanFile¥Input¥T_H29_01_10320_00 添付書データ1件.csv<br>■ 出力ファイル名:C.¥HenkanFile¥Output¥T_H29_01_10320_00 添付書データ1件.csv |    |
|   | <ul> <li>■ データ入力件数: 1件</li> <li>■ データ出力件数: 1件</li> </ul>                                                                      |    |
|   | 被保険者証記号・番号対応リストファイル名:<br>調査票のデータが0件のため、対応リストが作成されませんでした。入力ファイルが正しいか確認してください。                                                  |    |
|   |                                                                                                    |    |
|   |                                                                                                    |    |
|   |                                                                                                    |    |
|   |                                                                                                    | -  |
|   | 閉じる                                                                                                    | // |

③ 出力先フォルダに提出用の添付書・調査票ファイル/被保険者証記号・番号 対応リスト(保 険者控え用)ファイル/変換処理結果ログファイルが作成されます。

| 🕌 Output                                                                                                    |                                          |                  |                    |      |  | _ |   |  |
|----------------------------------------------------------------------------------------------------|------------------------------------------|------------------|--------------------|------|--|---|---|--|
| <b>G</b> O- I                                                                                                    | 🧯 🔹 コンピューター 👻 ローカル ディスク (C:) 👻 HenkanFik | e 🕶 Output       | 👻 🚺 Output(        | D検索  |  |   | 2 |  |
| 整理 ▼ う                                                                                                    | 整理 ▼ ライブラリに追加 ▼ 共有 ▼ 書き込む 新しいフォルダー       |                  |                    |      |  |   |   |  |
| 🖕 <sub>お気</sub> 🛋                                                                                                    | 名前 🔺                                     | 更新日時             | 種類                 | サイズ  |  |   |   |  |
| <u>्रि</u> हा                                                                                                    | ➡ T_H29_02_10320_00csv                   | 2017/09/27 20:47 | Microsoft Excel CS | 1 KB |  |   |   |  |
| 1111 元 1111 元 1111 1111 1111 1111 1111 1111 1111 1111                                                                                                    | 🖺 T_H29_02_10320_00_1_9119_5325242.csv   | 2017/09/27 20:47 | Microsoft Excel CS | 1 KB |  |   |   |  |
| 型 取.                                                                                                    | T_H29_02_10320_00_20170927204712.log     | 2017/09/27 20:47 | テキスト ドキュメント        | 1 KB |  |   |   |  |
| 515                                                                                                    |                                          |                  |                    |      |  |   |   |  |
| 📄 Su                                                                                                    |                                          |                  |                    |      |  |   |   |  |
| Image: Note that the second second secon |                                          |                  |                    |      |  |   |   |  |
| <u></u>                                                                                                    |                                          |                  |                    |      |  |   |   |  |
| ء 📜 ا                                                                                                    | 3 個の項目                                   |                  |                    |      |  |   |   |  |

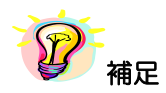

※①または④で指定したファイルに調査票のデータが無い場合、出力先フォルダに被保険者証記 号・番号 対応リスト(保険者控え用)ファイルは作成されません。

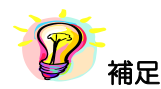

提出用の添付書・調査票ファイル/被保険者証記号・番号 対応リスト(保険者控え用)ファイル /変換処理結果ログファイルの命名規則については以下を確認して下さい。

※被保険者証記号・番号 対応リスト(保険者控え用)ファイルは 100 万行毎に分割して作成されます。

| ファイル種別                              | ファイル名命名規則                                                                                                    |
|-------------------------------------|----------------------------------------------------------------------------------------------------|
| 提出用の添付書・調査票ファイル<br>被保険者証記号・番号 対応リスト | 被保険者証記号・番号変換処理を行う添付書・調査票ファイル名と同じ<br>「被保険者証記号・番号変換処理を行う添付書・調査票ファイル名(拡                                                                                |
| (保険者控ス用)ファイル                        | 張子を除く)」+ 「_」+ 「1からの分割連番」+ 「_」+ 「被保険者証<br>記号・番号 対応リスト(保険者控え用)ファイルの先頭の変換済み被<br>保険者証記号」+ 「_」+「被保険者証記号・番号 対応リスト(保険<br>者控え用)ファイルの先頭の変換済み被保険者証番号」+ 「.csv」 |
|                                     | 例)<br>被保険者証記号・番号変換処理を行う添付書・調査票ファイル名<br>「T_H29_09_10320_00.csv」                                                                                      |
|                                     | 分割3個目の場合<br>被保険者証記号・番号 対応リスト(保険者控え用)ファイルの<br>先頭の変換済み被保険者証記号「5026」<br>被保険者証記号・番号 対応リスト(保険者控え用)ファイルの<br>先頭の変換済み被保険者証番号「2000001」                       |
|                                     | 被保険者証記号・番号 対応リスト(保険者控え用)ファイル名<br>「T_H29_09_10320_00_3_5026_2000001.csv」                                                                             |
| 変換処理結果ログファイル                        | 「被保険者証記号・番号変換処理を行う添付書・調査票ファイル名(拡張子を除く)」+「被保険者証記号・番号変換処理を開始した日付」+「.log」                                                                              |
|                                     | 例)<br>被保険者証記号・番号変換処理を行う添付書・調査票ファイル名<br>「T_H29_09_10320_00.csv」                                                                                      |
|                                     | 被保険者証記号・番号変換処理開始日付<br>「2017年9月28日 午前10時27分4秒」                                                                                                    |
|                                     | 変換処理結果ログファイル名<br>「T_H29_09_10320_00_20170928102704.log」                                                                                             |

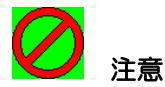

※疑義照会時に記号・番号を調査するために、提出用の添付書・調査票ファイル/被保険者証記号・ 番号 対応リスト(保険者控え用)ファイル/変換処理結果ログファイルを大切に保管して下さ い。また、保険者証記号・番号 対応リスト(保険者控え用)ファイル/変換前の添付書・調査 票ファイルは変換前の記号・番号が含まれています。誤って提出しないよう注意して下さい。

- ※提出用の添付書・調査票ファイル/被保険者証記号・番号 対応リスト(保険者控え用)ファイ ルをエクセルで開いて保存しないで下さい。
- ※被保険者証記号・番号変換処理を複数回行う場合、被保険者証記号・番号 対応リスト(保険者 控え用)ファイルを上書きしないように、処理毎に出力先フォルダとは違うフォルダに、被保険 者証記号・番号 対応リスト(保険者控え用)ファイルを移動させて下さい。

# 付録

• 添付資料1

被保険者証記号・番号 対応リスト(保険者控え用)ファイルレイアウト

## 健康保険被保険者実態調査 被保険者証記号・番号変換ツール 操作説明書

添付資料1

被保険者証記号・番号 対応リスト(保険者控え用) ファイルレイアウト

#### 【被保険者証記号・番号 対応リスト(保険者控え用)ファイル イメージ図】

■被保険者証記号・番号 対応リスト(保険者控え用)ファイルはCSV(カンマ区切り)形式です。
 ■ファイルの1行目はヘッダー、2行目以降がデータです。

ヘッダー

No.,被保険者証記号,被保険者証番号,被保険者区分,事業所番号(提出用),調査客体番号(提出用)

#### データの例

0000001,01234321,1000001,1,0000001,0000001

#### ■被保険者証記号·番号 対応リスト(保険者控え用)ファイル 作成例 協会けんぽの場合

No.,被保険者証記号,被保険者証番号,被保険者区分,事業所番号(提出用),調査客体番号(提出用) 00000001,01234321,1000001,1,0000001,0000001 00000002,01234321,1000002,1,00000001,0000002 ・ ・ ・

0100000,02345432,0012345,1,00001001,1000000

#### 組合健保の場合

No.,被保険者証記号,被保険者証番号,被保険者区分,事業所番号(提出用),調査客体番号(提出用) 00000001,4321,3000100,1,2468,1357986 00000002,4322,3000100,2,2469,1357987 ---01000000,0234,0631245,2,5567,2357985

【被保険者証記号・番号 対応リスト(保険者控え用)ファイル データ記録要領】

| 項番 | 項目名 |                 | 最大<br>桁数 | 全角<br>/半角 | 項目<br>\$17 | 内容                                                |
|----|-----|-----------------|----------|-----------|------------|---------------------------------------------------|
| 1  | No. |                 | 8        | 半角        | 数字         | ファイル内の「0000001」からの連番を設定し<br>ます。                   |
| 2  | 変換  | 被保険者証記号         | 8        | 半角        | 数字         | 被保険者証記号を設定します。                                    |
| 3  | 供前  | 被保険者証番号         | 7        | 半角        | 数字         | 被保険者証番号を設定します。                                    |
| 4  | Ŕ   | <b>皮保</b> 険者区分  | 1        | 半角        | 数字         | 調査票の「被保険者等の区分」を設定します。<br>1:被保険者<br>2:加入者<br>3:脱退者 |
| 5  | 変換後 | 事業所番号<br>(提出用)  | 8(※)     | 半角        | 数字         | 被保険者証記号を変換した値を設定します。<br>※桁数は協会けんぽ:8桁、組合健保:4桁です。   |
| 6  | 伖   | 調査客体番号<br>(提出用) | 7        | 半角        | 数字         | 被保険者証番号を変換した値を設定します。                              |

#### 被保険者証記号・番号 対応リスト(保険者控え用)ファイル レイアウト

【ヘッダー】

| 固定長   | No.   |       |     | 被保険者証記号                       |                |   | 被保険者証番号                                   |    | 被保険者区分                       |          |    |
|-------|-------|-------|-----|-------------------------------|----------------|---|-------------------------------------------|----|------------------------------|----------|----|
| 92バイト | 3     | 1     |     | 14                            | 1              |   | 14                                        | 1  | 12                           |          | 1  |
|       | 01 02 | 03 04 | 4 ( | 05 06 07 08 09 10 11 12 13 14 | 15 16 17 18 19 | 2 | 20 21 22 23 24 25 26 27 28 29 30 31 32 33 | 34 | 4 35 36 37 38 39 40 41 42 43 | 44 45 46 | 47 |

| 事業所番号(提出用) | , | i調査客体番号(提出用) (C | 改行<br>コード<br>0D0A) |
|------------|---|-----------------|--------------------|
| <br>20     | 1 | 22              | 2                  |

48 49 50 51 52 53 54 55 56 57 58 59 60 61 62 63 64 65 66 67 68 69 70 71 72 73 74 75 76 77 78 79 80 81 82 83 84 85 86 87 88 89 90 91 92

【データ】

| 可変長   | No.                        | 被保険者証記号                    | 被保険者証記号                | 被保険者区分   | 事業所番号(提出用)              | 調査客体番号(提出用)             | 改行<br>コード<br>(0D0A) |
|-------|----------------------------|----------------------------|------------------------|----------|-------------------------|-------------------------|---------------------|
| 最大    |                            | ļ ,                        |                        |          |                         | ,                       |                     |
| 46バイト | 8 1                        | 8 1                        | 7                      | 1 1 1    | 8                       | 1 7                     | 2                   |
|       | 01 02 03 04 05 06 07 08 09 | 10 11 12 13 14 15 16 17 18 | 3 19 20 21 22 23 24 25 | 26 27 28 | 29 30 31 32 33 34 35 36 | 37 38 39 40 41 42 43 44 | 45 46               |